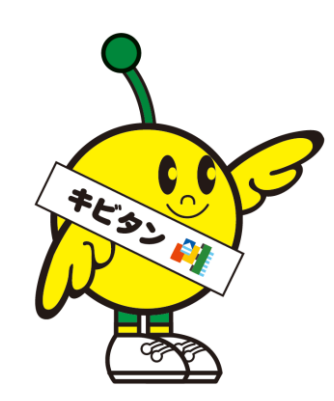

# キビタン健康ネット 画像共有システム 【画像受信】操作説明書

一般社団法人福島県医療福祉情報ネットワーク協議会

#### メニュー画面

| キビタン健康ネッ<br>車 衆 オ キ シ ス ア<br>メニュー<br>① TestHospital20 | 2 F<br>5 A |                                           |        |      | 2 Ishi Taro | 画像共有システムのメニュー画面です。<br>この画面から各機能にアクセスすることができます。<br>画像を相手先施設へ送信したい場合、②の「画像受信」を<br>選択します。 |
|-------------------------------------------------------|------------|-------------------------------------------|--------|------|-------------|----------------------------------------------------------------------------------------|
| ſ                                                     | (Ì)        | 2                                         | 3      | (4)  |             |                                                                                        |
|                                                       | 画像送信       | ●<br>●<br>●<br>●<br>●<br>●<br>●<br>●<br>● | レポート作成 | 送信履歴 |             |                                                                                        |
|                                                       |            |                                           |        |      |             |                                                                                        |

| 項番(項目名) | 説明                           |
|---------|------------------------------|
| ①画像送信   | DICOM画像をアップロードする画面を開きます。     |
| ②画像受信   | 自施設宛に送信された画像を検索する画面を開きます。    |
| ③レポート作成 | 自施設宛に読影依頼をされた画像を検索する画面を開きます。 |
| ④送信履歴   | 送信した画像の履歴を検索する画面を開きます。       |

#### 画像受信(検索)

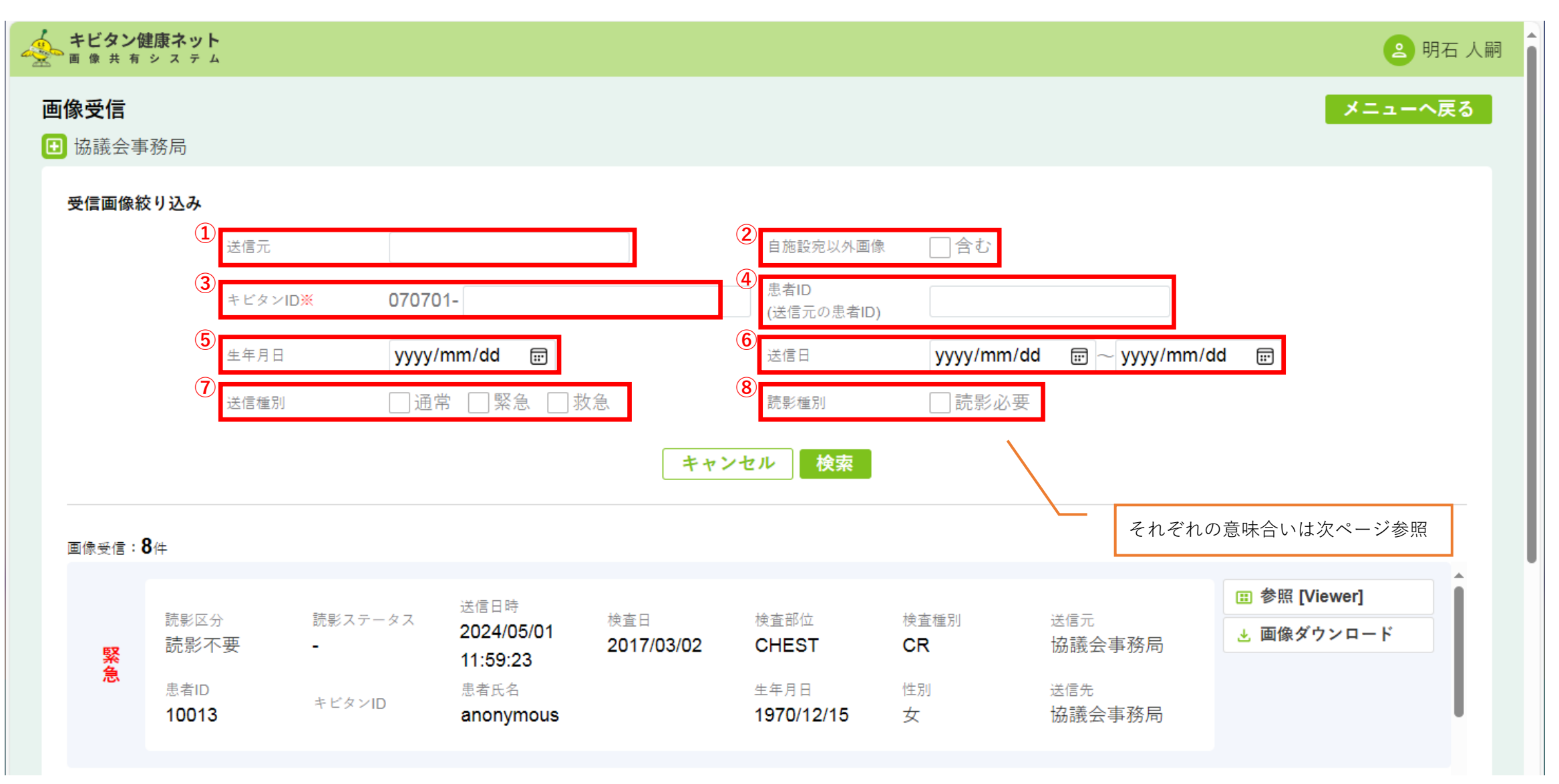

自施設宛に送信された画像の一覧を参照することができます。 自施設以外の画像を検索する場合はキビタンID(③)の入力が必須となります。

## 画像受信(検索項目)

| 項番(項目名)   | 説明                                                                                 |
|-----------|------------------------------------------------------------------------------------|
| ①送信元      | 画像の送信元施設を絞り込みます。                                                                   |
| ②自施設宛以外画像 | 自施設宛に送信された画像以外で絞り込みを行う場合、チェックを入れます。<br>チェックを入れた場合、③キビタンIDの入力が必須になります。              |
| ③キビタンID   | 070701を除いたキビタンIDを入力してください(10桁)。<br>10桁以下で入力された場合、10桁0埋めをした状態で先頭に070701を付加させて検索します。 |
| ④患者ID     | 送信元の患者IDで絞り込みを行います(完全一致)。                                                          |
| ⑤生年月日     | 患者の生年月日で絞り込みを行います。                                                                 |
| ⑥送信日      | 画像が送信された日付で絞り込みを行います。                                                              |
| ⑦送信種別     | 画像の送信種別(通常/緊急/救急)で絞り込みを行います。                                                       |
| ⑧読影種別     | 読影必要で依頼されたもののみを絞り込みたい場合、チェックを入れます。                                                 |

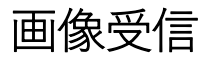

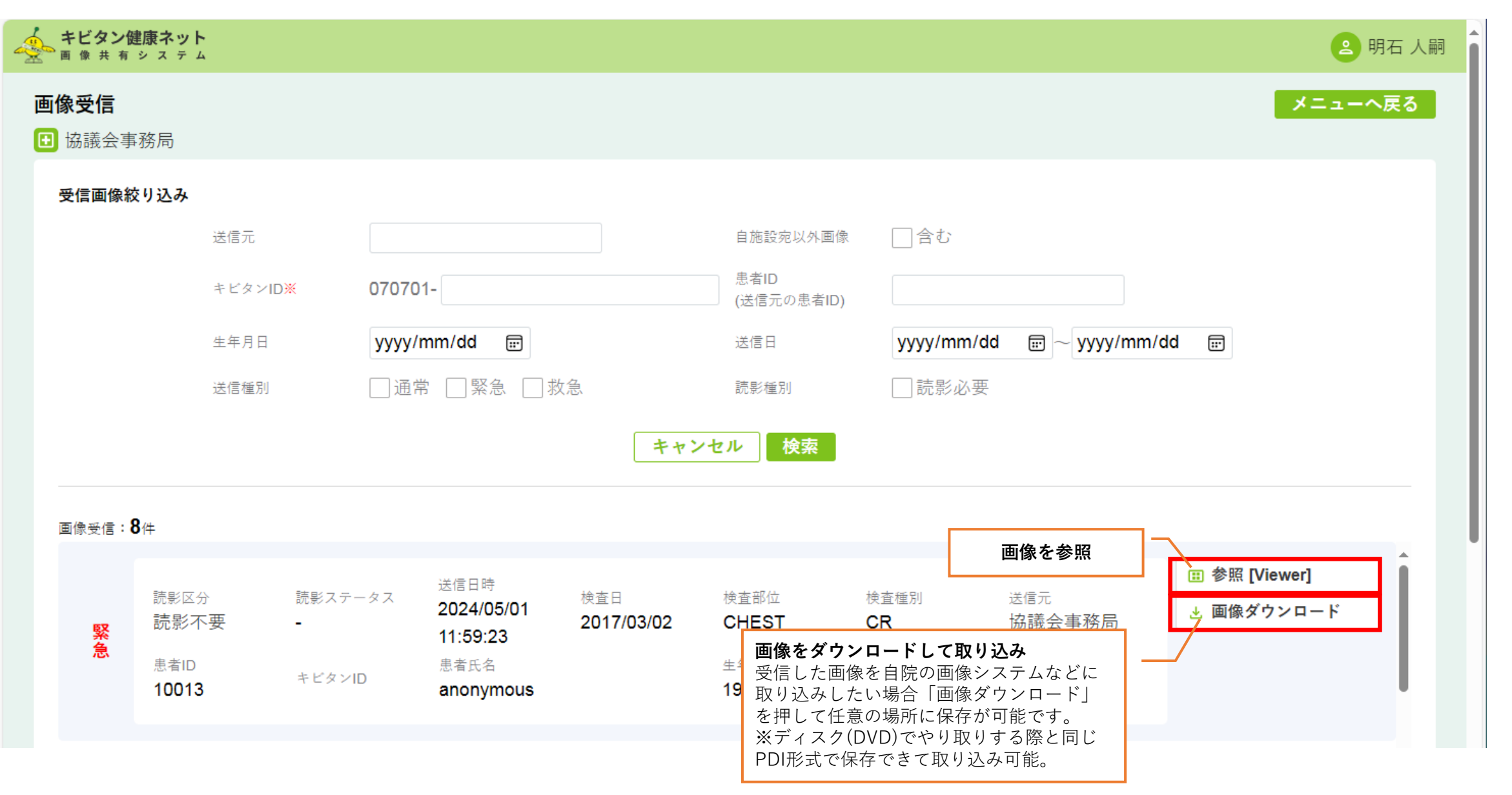

お問い合わせ

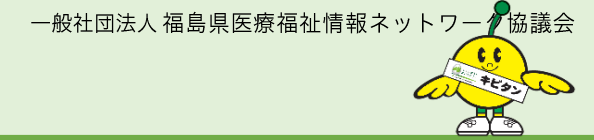

# 一般社団法人 福島県医療福祉情報ネットワーク協議会

### 〒960-8036 福島市新町4番22号 (福島県医師会館1F)

- 電話 024-525-8818
- FAX 050-3730-0128 024-525-8820
- URL https://www.kibitan-k.net
- E-mail info@kibitan-k.net

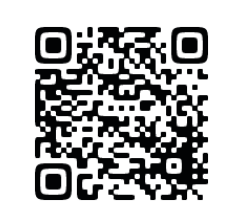

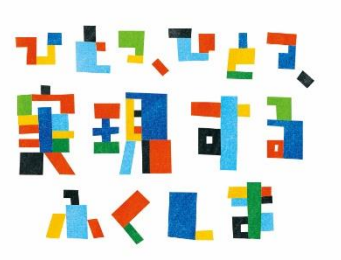

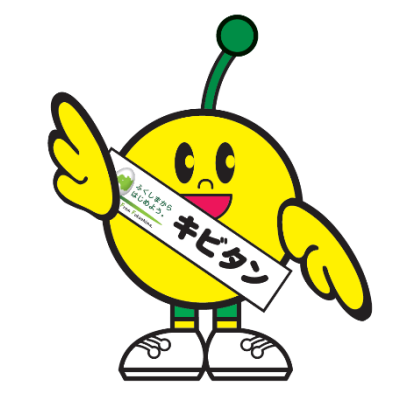